- 1. Войти в личный кабинет на сайте ds.ibs.zabedu.ru
- **Логин:** hliteratura@mail.ru
- Пароль: literhud

Прошу обратить внимание! Нельзя менять пароль для входа в систему!

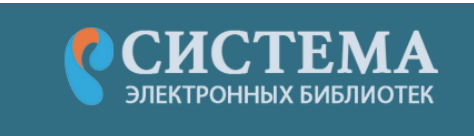

Авторизация в системе

Ещё нет аккаунта? Регистрация

| E-mail * |        |
|----------|--------|
| Пароль * | Забыли |
|          |        |

2. Выбрать пункт меню «Хранилище»

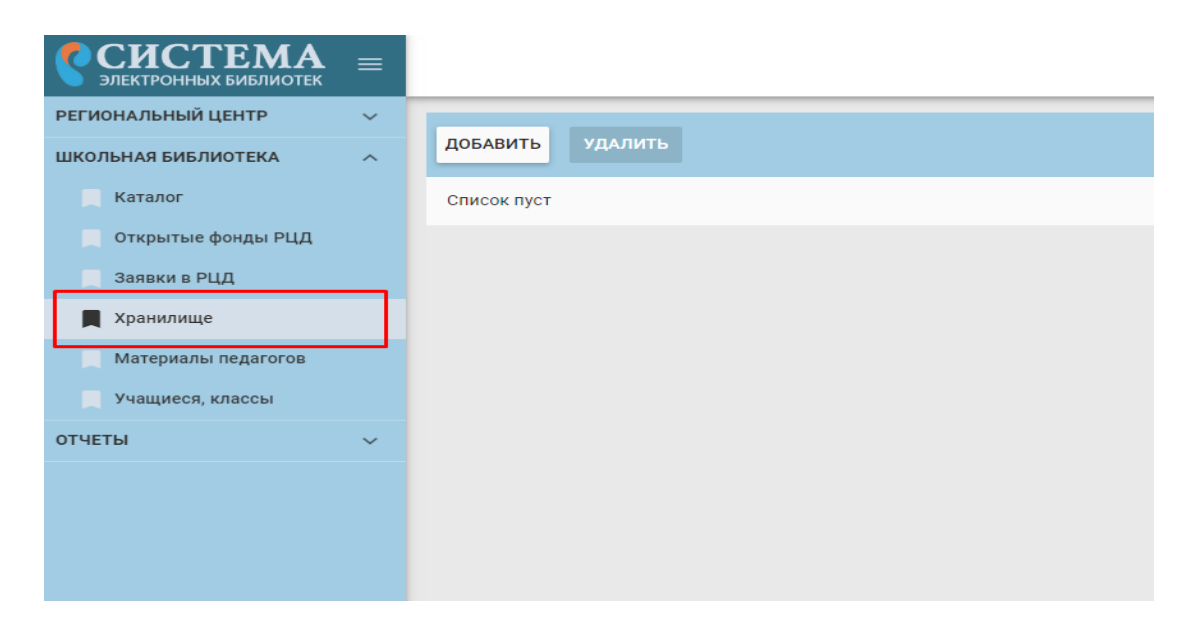

3. Выбрать нужную книгу из предложенных, нажать на значок справа от книги, в появившемся окне скопировать ссылку и открыть ее в новом окне браузера

| до | авить Удалить Всего файлов: 137                                                                                                    |             |
|----|----------------------------------------------------------------------------------------------------|-------------|
|    | Д.Дефо Робинзон Крузо.pdf<br>No preview application/pdf<br>Размер: 4.32 MB<br>Доступ по ссылке: Да                                                    | c9          |
|    | Ж.Верн Путешествие к центру Земли.pdf   No preview application/pdf   Размер: 4.55 MB   Доступ по ссылке: Да                                           | Ð           |
|    | Ж.Верн Таинственный остров.pdf<br>No preview application/pdf<br>Размер: 15.99 MB<br>Доступ по ссылке: Да                                              | Ð           |
|    | Л.Толстой Все лучшие сказки и рассказы.pdf<br>No preview application/pdf<br>Размер: 4.41 MB<br>Доступ по ссылке: Да                                   | e           |
|    | Доступ по ссылке<br>UCEDNIK8<br>http://storage.ibs.zabedu.ru/api/files/5eb818dee4ba49d628e7118444d4f599198ca5a85cc74decedb26c9679d85a55<br>hared/data | /s          |
| е  | х Новая вкладка х Новая вкладка х +                                                                                                    |             |
| (  |                                                                                                    |             |
| Ho | οντα 🔽 Zimbra: Βνοπαιιών 🗔 Βνοπαιίων - Πουτα M 🖉 Ηπαριται 💪 CIDI - Οδωυκωί κωπ 📚 ΟΝΙΥΟΕΤΙΓΕ 🚺 ds ibs zabedu ni/aut 🕚 il nuePDE   Οκπαιώκ Ρ            | A https://w |
|    | х Новая вкладка х Новая вкладка х +                                                                                                    |             |
| 3  | http://storage.ibs.zabedu.ru/api/files/5eb818dee4ba49d628e7118444d4f599198ca5a85cc74decedb26c9679d85a55/shared/data                                   |             |

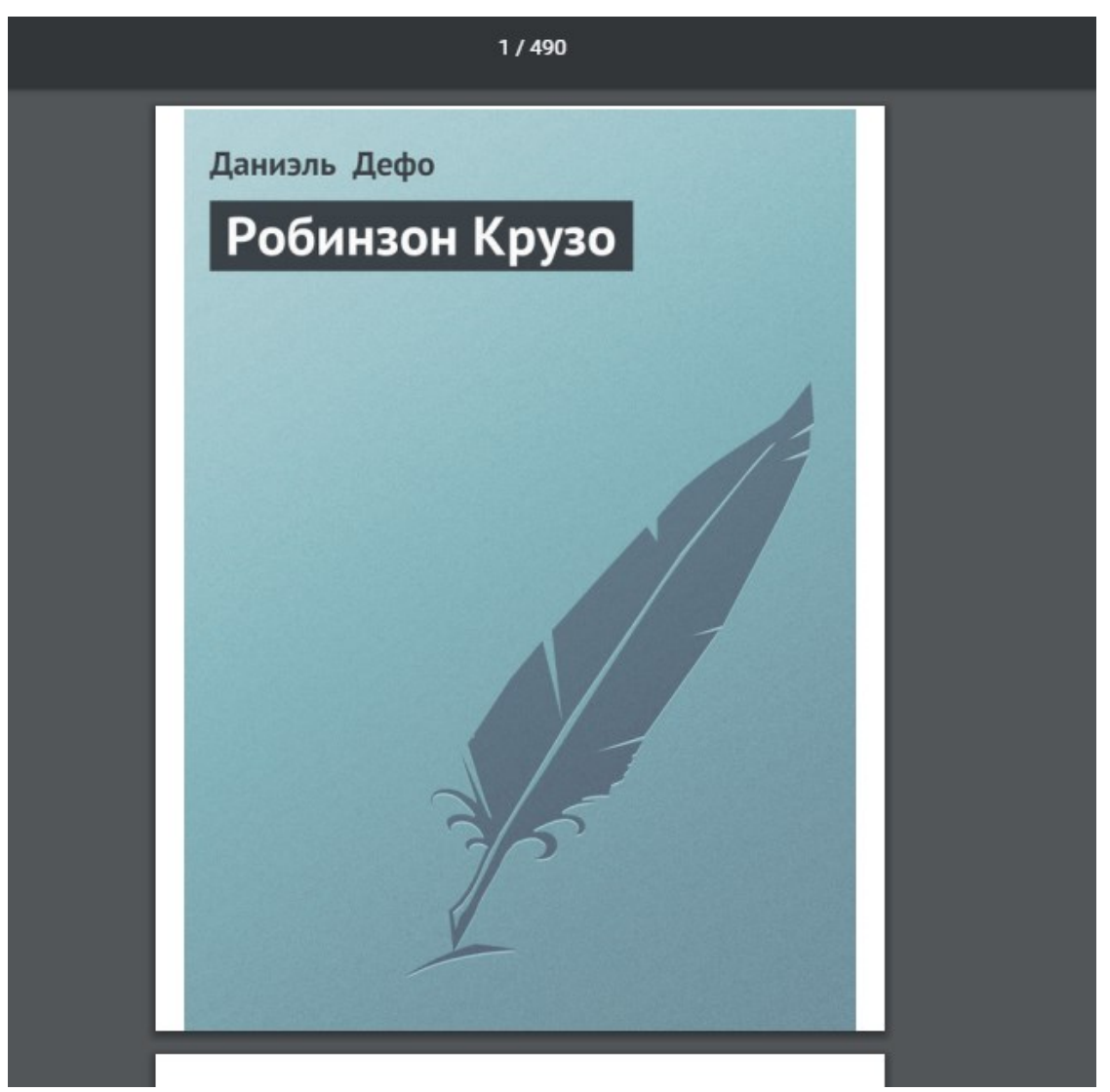

- 4. Для примера мы перешли по ссылке, которая привязана к книге Д.Дэфо «Робинзон Крузо» в формате PDF
- 5. Книгу можно скачать, далее можно читать без подключения к сети интернет в любом приложении для чтения книг, которое Вам удобно, но оно должно поддерживать формат PDF, FB2
- 6. Чтобы пользоваться литературой со своего устройства (планшет, телефон) нужно проделать те же шаги.